Universität für Weiterbildung Krems

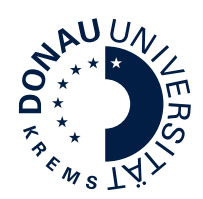

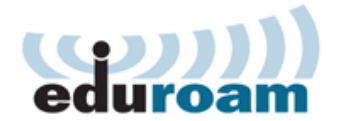

## **Konfiguration MacOS**

Diese Anleitung beschreibt die Konfiguration von eduroam unter Apple MacOS. Für die Verwendung von eduroam müssen folgende Voraussetzungen erfüllt sein:

- gültiger uwk:account
- WPA2 / 802.1x fähiges WLAN Gerät
- 5 Ghz fähiges WLAN Gerät
- Einstellung DHCP beim WLAN Gerät (IP Adresse und DNS Server Adresse automatisch beziehen)

Bitte beachten Sie, dass sich einige Menüpunkte bzw. Konfigurationseinstellungen je nach MacOS Version möglicherweise leicht von dieser Anleitung unterscheiden. Hier wird die Standardkonfiguration unter Mac OS 12 Monterey beschrieben.

Klicken Sie auf das WLAN Symbol in der Finder Leiste und wählen Sie **eduroam** aus.

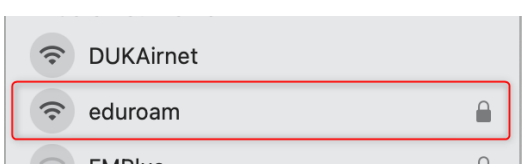

Geben Sie nun Ihre eduroam Anmeldedaten ein.

(1) Ihr eduroam Benutzername setzt sich folgend zusammen: "uwk:account"@donau-uni.ac.at

Achtung: Dies ist allerdings NICHT Ihre Emailadresse!

- (2) Passwort: Ihr "uwk:account" Passwort
- (3) Setzen Sie das Häkchen bei **"Diese Informa**tionen merken"
- (4) Klicken sie "OK"
- (5) Klicken Sie "Zertifikat einblenden" und überprüfen Sie bitte, dass das Zertifikat für eduroam.donau-uni.ac.at ausgestellt ist und klicken Sie abschließend auf "Fortfahren".

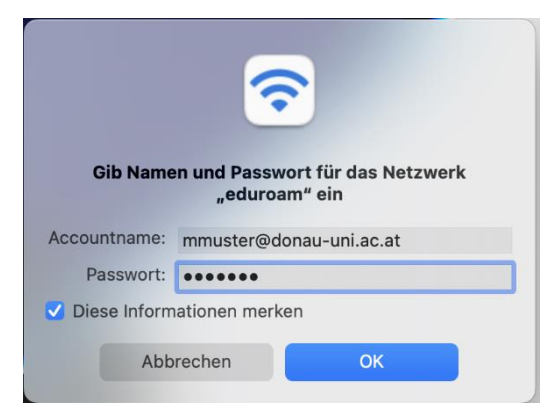

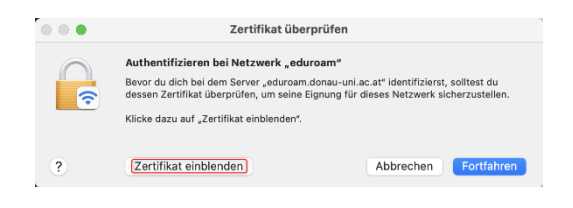

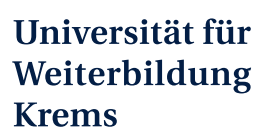

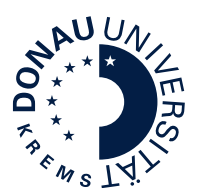

Eventuell werden Sie noch zur Eingabe Ihres Gerätepasswortes aufgefordert um das Zertifikat zu speichern.

Wenn das Zertifikat nicht eduroam.donauuni.ac.at lautet klicken Sie unbedingt auf "Abbrechen". In diesem Fall verbinden Sie sich NICHT mit dem eduroam Netzwerk der Universität für Weiterbildung Krems!

|                                              | Zertifikat überprüfen                                                                                                    |
|----------------------------------------------|----------------------------------------------------------------------------------------------------|
| $\bigcirc$                                   | Authentifizieren bei Netzwerk "eduroam"                                                                                                    |
| <b>?</b>                                     | Bevor du dich bei dem Server "eduroam.donau-uni.ac.at" identifizierst, solltest du<br>dessen Zertifikat überprüfen, um seine Eignung für dieses Netzwerk sicherzustellen                                            |
|                                              | Klicke dazu auf "Zertifikat einblenden".                                                                                                    |
| "eduroan                                     | ndonau-uni.ac.at" immer vertrauen                                                                                                    |
| edun                                         | pam.donau-uni.ac.at                                                                                                    |
|                                              |                                                                                                    |
| P. at.                                       | eduroam.donau-uni.ac.at                                                                                                    |
| Certificat                                   | eduroam.donau-uni.ac.at<br>Ausgestelli von: GEANT OV RSA CA 4<br>Ablaufdatum: Mittwoch, 26. April 2023 um 01:59:59 Mitteleuropäische Sommerzeit<br>© Zertfiftel, eduroam.donau-unia.at wird nicht vertraut          |
| Certificat<br>Statistical<br>Vertr.<br>Detai | eduroam.donau-uni.ac.at<br>Ausgestellt von: GEANT OV RSA CA 4<br>Abluddatum: Mittwoch, 26. April 2023 um 01:59:59 Mitteleuropäische Sommerzeit<br>© Zertfikat "eduroam.donau-uni.ac.at* wird nicht vertraut<br>auen |